## Pridanie mapy na váš web

Last updated November 19, 2024

V bloku kontaktov je vložená mapa Google s kolíkom polohy. Je to skvelý spôsob, ako ukázať polohu svojej firmy alebo udalosti. Na svoje stránky môžete vložiť mapu Google, kalendár alebo Street View. Existujú dva spôsoby, ako pridať obsah polohy na svoje webové stránky.

Najskôr musíte na svoju stránku pridať blok kontaktov s mapou.

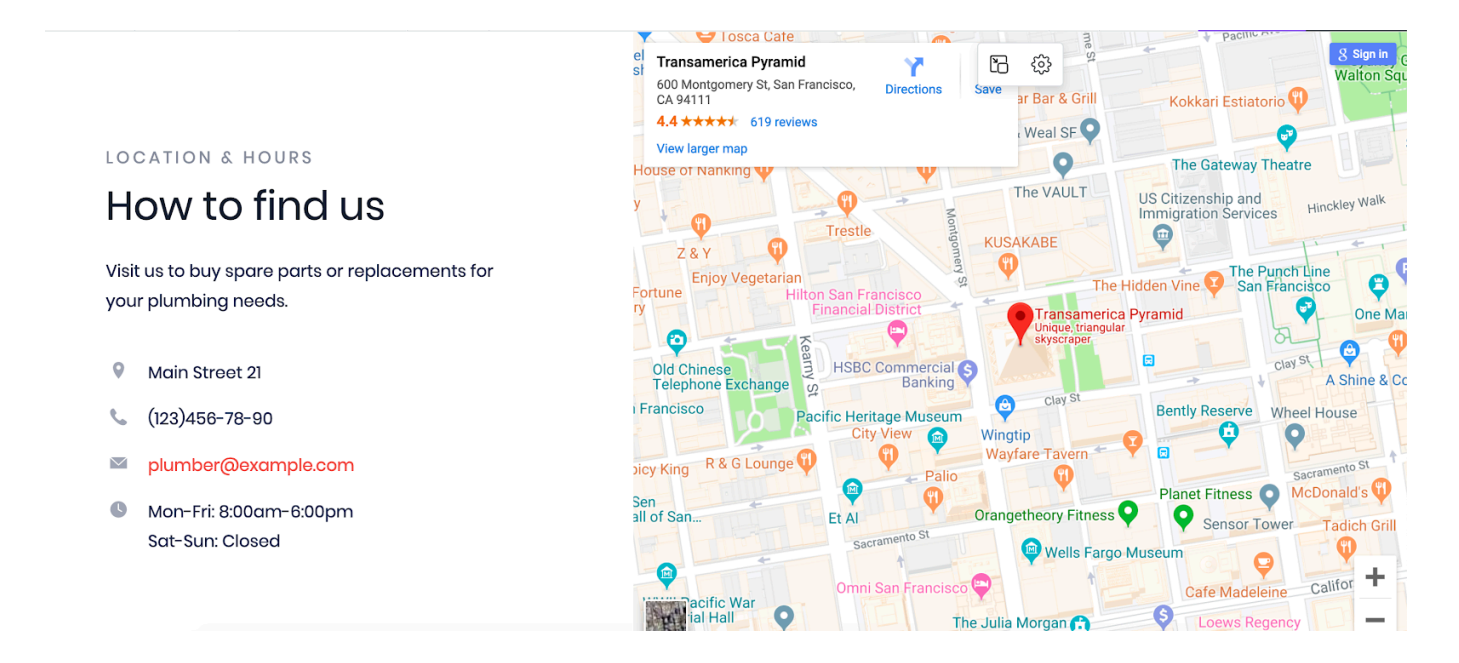

## Vloženie odkazu na mapu

Prvý spôsob, ako pridať mapu, je vložiť odkaz na mapu. Postup je nasledovný:

- 1. Vytvorte odkaz na svoju polohu v Mapách Google. Otvorte Mapy Google.
- 2. Zadajte adresu a prejdite na trasu, mapu alebo obrázok Street View, ktorý chcete vložiť.
- 3. V ľavom hornom rohu kliknite na ponuku hamburgerov (tri vodorovné pruhy).
- 4. Kliknite na Zdieľať alebo vložiť odkaz na mapu:

| Go          | ogle Maps «        |  |
|-------------|--------------------|--|
| n           | Мар                |  |
|             | Satellite          |  |
| <b>A</b>    | Terrain            |  |
| 0           | Globe              |  |
| 8           | Traffic            |  |
|             | Transit            |  |
| ්           | Bicycling          |  |
| •           | Street View        |  |
| <b>A</b>    | Notifications      |  |
| <u>•</u> ;) | Location sharing   |  |
| •           | Your places        |  |
|             | Your contributions |  |
| ~           | Your timeline      |  |
| 0           | Your data in Maps  |  |
| G           | Share or embed map |  |
| •           | Print              |  |
| •           |                    |  |

- 5. Kliknutím na odkaz Kopírovať skopírujte kód.
- 6. Prejdite na stránku Kontakt a kliknite na odkaz Upraviť mapu.

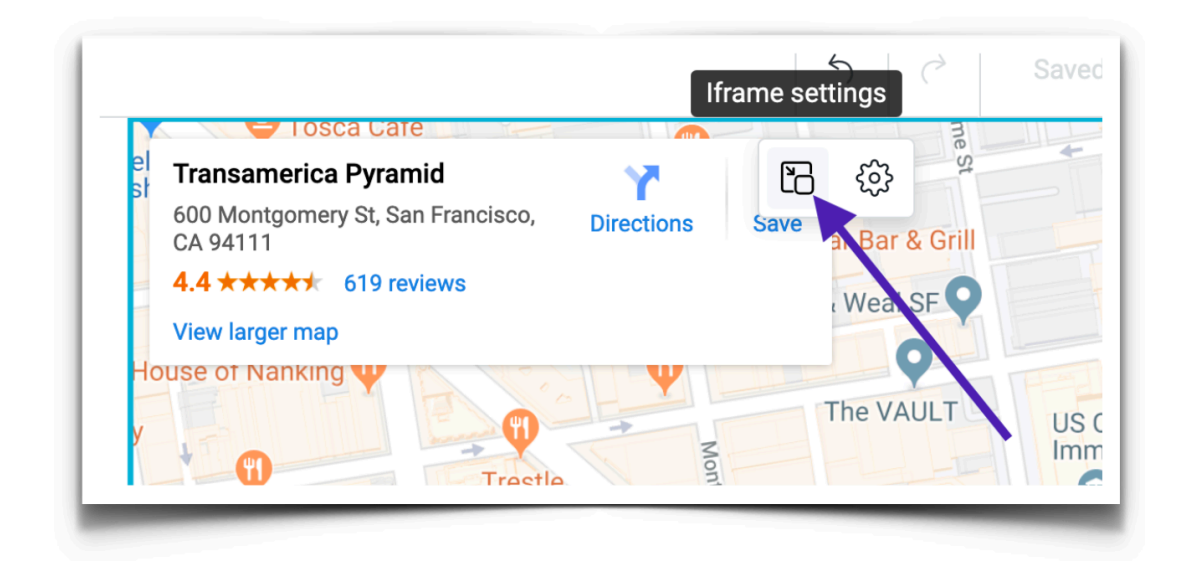

7. Zadajte odkaz do poľa na karte Vložiť adresu URL :

| name settings                |                                                            |
|------------------------------|------------------------------------------------------------|
| Embed URL                    | Embed Code                                                 |
| mbed URL                     |                                                            |
| https://www.google.com/map   | os/embed?pb=!1m18!1m12!<br>ent here. To embed your content |
| nanually, select Embed Code. | -                                                          |
| Allow full screen            | -                                                          |

8. Kliknutím na tlačidlo Submit (Potvrdiť) potvrď te zmeny.

## Vkladanie kódu mapy

- 1. Vytvorte odkaz na svoju polohu v Mapách Google. Otvorte Mapy Google.
- 2. Zadajte adresu a prejdite na trasu, mapu alebo obrázok Street View, ktorý chcete vložiť.
- 3. V ľavom hornom rohu kliknite na ponuku hamburgerov (tri vodorovné pruhy).
- 4. Kliknite na Zdieľať alebo vložiť odkaz na mapu.
- 5. Prejdite na kartu Vložiť mapu a kliknite na Kopírovať odkaz:

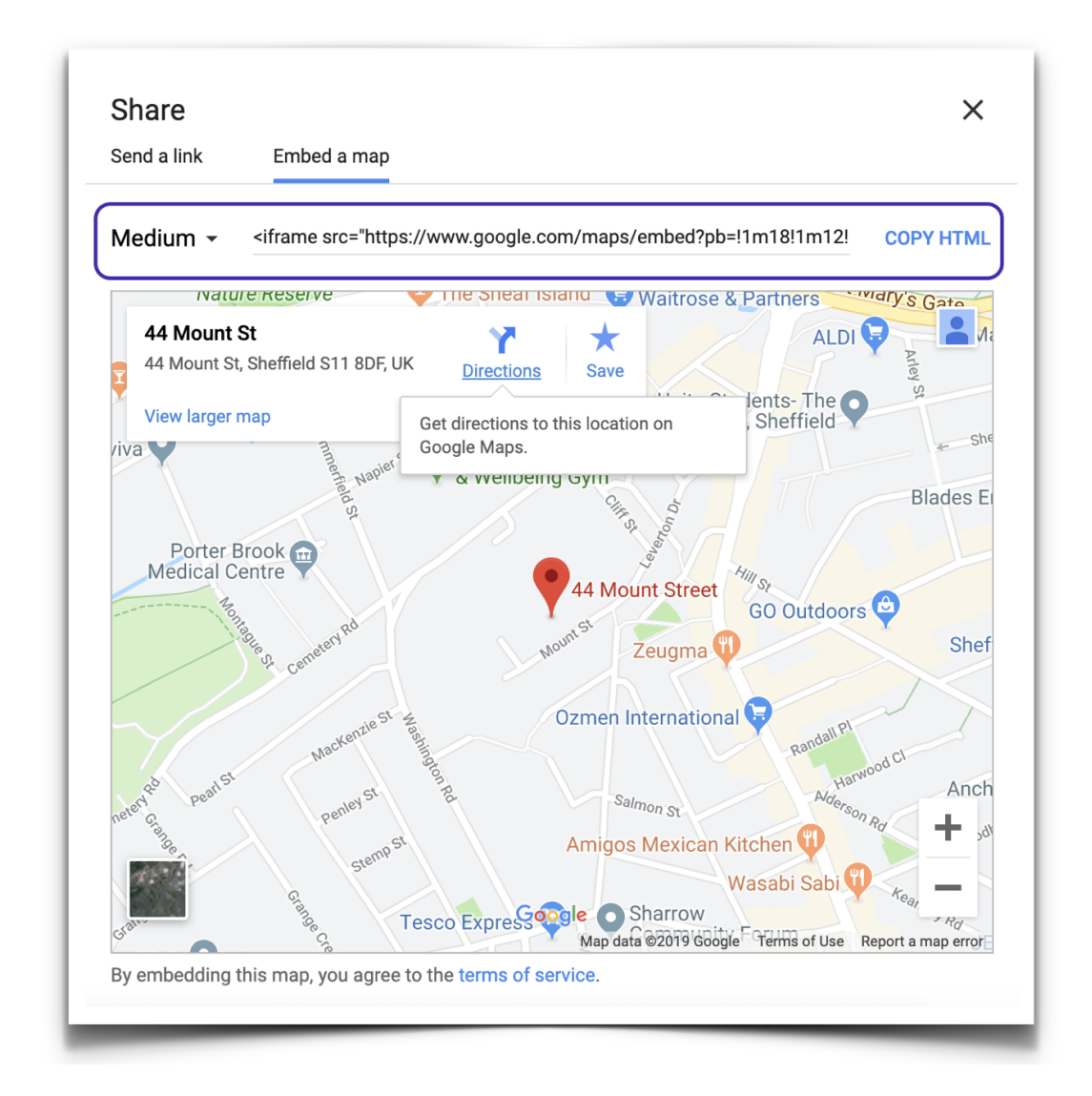

- 6. Vráť te sa do svojho kontaktného bloku a kliknite na odkaz Upraviť mapu.
- 7. Vyberte kartu Vložiť kód a vložte svoj kód služby Mapy Google.

| Ifram              | e settings                                                                               |                                          |
|--------------------|------------------------------------------------------------------------------------------|------------------------------------------|
|                    | Embed URL                                                                                | Embed Code                               |
| Embe               | d Code                                                                                   |                                          |
| <i>i</i> 1         | <iframe frameborder<="" th=""><th>="0" <pre>src="https://www.google.</pre></th></iframe> | ="0" <pre>src="https://www.google.</pre> |
| Paste 1<br>via URI | he code of your third-party o<br>., select Embed URL.                                    | content here. To embed your content      |
|                    | Apply                                                                                    | Cancel                                   |

- 8. Kliknite na tlačidlo Použiť. Mapa sa zobrazí na vašej stránke.
- 9. Ak je to potrebné, rovnakým spôsobom môžete pridať adresy kalendára a Street View.